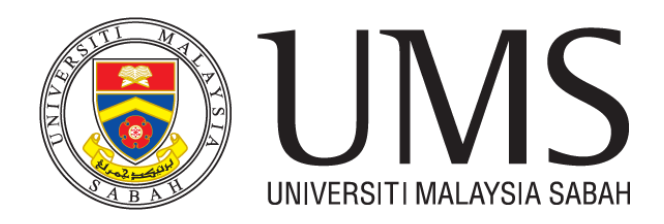

# MANUAL PENGGUNA SISTEM *e-Pos* UNIVERSITI MALAYSIA SABAH (UMS)

MEL MASUK

Mel Masuk adalah fungsi di mana staf Pos memasukkan rekod mel yang diterima daripada Pejabat Pos untuk memaklumkan kepada penerima mel tersebut.

#### PENTADBIR MEL (UNIT POS)

#### Daftar Mel Masuk

| Sistem Pengurusan Mel     |                             | Utama | Mel Masuk | Mel Keluar (Borang A) | Logout (840813125655) |
|---------------------------|-----------------------------|-------|-----------|-----------------------|-----------------------|
|                           |                             |       |           |                       |                       |
| ♠ PENTADBIR MEL MASUK >>  | Utama » Daftar Mel Masuk    |       |           |                       |                       |
| 🚍 Daftar Mel Masuk        | Daftar Mel Masuk            |       |           |                       |                       |
| E Senarai Mel Masuk       | Fields with * are required. |       |           |                       |                       |
| A Daftar Mel Keluar       | Jenis Mel                   |       |           |                       |                       |
| ♠ PENTADBIR MEL KELUAR >> | Pos Laju<br>Tarikh Terima   |       | *         |                       |                       |
| 🖀 Borang A                | 2017-02-21<br>Traking No    |       |           |                       |                       |
| ♠ PENTADBIR SETEM >>      | ABC123                      |       |           |                       |                       |
| i≣ Setem                  | MOHD AZWAN BIN ALLEH        |       | ~         |                       |                       |
|                           | Catatan                     |       |           |                       |                       |
| ♠ LAPORAN >>              | BUNGKUSAN BESAR             |       |           |                       |                       |
| 🔳 Penggunaan Setem        |                             |       |           |                       |                       |
|                           |                             |       |           |                       |                       |
|                           |                             |       |           |                       |                       |
|                           | Simpan                      |       |           |                       |                       |

1. Masukkan maklumat menerima seperti lampiran di atas dan klik Simpan.

| Sistem Pengurusan Mel     |                             |                       | Utama | Mel Masuk | Mel Keluar (Borang A) | Logout (840813125655) |
|---------------------------|-----------------------------|-----------------------|-------|-----------|-----------------------|-----------------------|
|                           |                             |                       |       |           |                       |                       |
| ♠ PENTADBIR MEL MASUK >>  | Utama » Senarai Mel Masuk » | » Rekod Mel Masuk » 1 |       |           |                       |                       |
| 🖆 Daftar Mel Masuk        | Rekod Mel Masu              | k # 1                 |       |           |                       |                       |
| E Senarai Mel Masuk       | Mel ID                      | 1                     |       |           |                       |                       |
| A Daftar Mel Keluar       | Jenis Mel                   | Pos Laju              |       |           |                       |                       |
|                           | Tarikh Terima               | 2017-02-21            |       |           |                       |                       |
| ♠ PENTADBIR MEL KELUAR >> | Traking No                  | ABC123                |       |           |                       |                       |
|                           | Nama Staf                   | MOHD AZWAN BIN ALLEH  |       |           |                       |                       |
| 🚍 Borang A                | Penerima                    | 840813125655          |       |           |                       |                       |
|                           | Catatan                     | BUNGKUSAN BESAR       |       |           |                       |                       |
| A DENTADRID SETEM >>      |                             |                       |       |           |                       |                       |

2. Senarai rekod yang dimasukkan boleh disemak di dalam senarai mel masuk. Status penerimaan mel juga boleh disemak dalam senarai tersebut.

| istem Pengurusan Mel                        |            |                  |               |            | Utama I   | del Masuk | Mel Keluar (Borang A) | Logout (840813125655)   |                  |
|---------------------------------------------|------------|------------------|---------------|------------|-----------|-----------|-----------------------|-------------------------|------------------|
|                                             |            |                  |               |            |           |           |                       |                         |                  |
| ♠ PENTADBIR MEL MASUK >>                    | Utama a    | » Senarai Mel Ma | isuk          |            |           |           |                       |                         |                  |
| 🖆 Daftar Mel Masuk                          | Sonar      | rai Mol M        | lacuk         |            |           |           |                       |                         |                  |
|                                             |            |                  |               |            |           |           |                       |                         |                  |
| 🔳 Senarai Mel Masuk                         | Carian Mel | Masuk            | IdSUK         |            |           |           |                       |                         |                  |
| ा Senarai Mel Masuk<br>▲ Daftar Mel Keluar  | Carian Mel | I Masuk          | Idouk         |            |           |           |                       | Displayin               | g 1-1 of 1 resul |
| I≣ Senarai Mel Masuk<br>★ Daftar Mel Keluar | Carian Mel | Jenis Mel        | Tarikh Terima | Traking No | Nama Staf |           | Catatan               | Displayin<br>Status Mel | g 1-1 of 1 resul |

## **Daftar Mel Keluar**

Mel yang telah dituntut oleh penerima perlu dikemaskini status penerimaan di dalam sistem.

| istem Pengurusan Mel     |           |                   |                        |            | Utama Mel Masuk | Mel Keluar (Borang A) | Logout (840813125655)      |             |  |
|--------------------------|-----------|-------------------|------------------------|------------|-----------------|-----------------------|----------------------------|-------------|--|
|                          |           |                   |                        |            |                 |                       |                            |             |  |
| ♠ PENTADBIR MEL MASUK >> | Utama     | » Daftar Mel Kelu | ar » Senarai Mel Masuł | ¢          |                 |                       |                            |             |  |
| 🚍 Daftar Mel Masuk       | Sena      | rai Mel M         | asuk                   |            |                 |                       |                            |             |  |
| 🔳 Senarai Mel Masuk      | Carian Me | Masuk             |                        |            |                 |                       |                            |             |  |
|                          |           |                   |                        |            |                 |                       |                            |             |  |
| 🛦 Daftar Mel Keluar      |           |                   |                        |            |                 |                       | Displaying 1               | -1 of 1 res |  |
| 🛦 Daftar Mel Keluar      | Mel ID    | Jenis Mel         | Tarikh Terima          | Traking No | Nama Staf       | Catatan               | Displaying 1<br>Status Mel | -1 of 1 res |  |

1. Pada rekod mel yang berkaitan, klik pada butang kemaskini.

| Sistem Pengurusan Mel     |                               |                                          | Utama | Mel Masuk | Mel Keluar (Borang A) | Logout (840813125655) |
|---------------------------|-------------------------------|------------------------------------------|-------|-----------|-----------------------|-----------------------|
|                           |                               |                                          |       |           |                       |                       |
| A PENTADBIR MEL MASUK >>  | Utama » Daftar Mel Keluar » S | Senarai Mel Masuk » 1 » Kemaskini Status |       |           |                       |                       |
| 🖀 Daftar Mel Masuk        | Kemaskini Status              | s Rekod Mel # 1                          |       |           |                       |                       |
| E Senarai Mel Masuk       | Fields with * are required.   |                                          |       |           |                       |                       |
| 🛦 Daftar Mel Keluar       | Mel ID                        | 1                                        |       |           |                       |                       |
|                           | Jenis Mel                     | Pos Laju                                 |       |           |                       |                       |
| ♠ PENTADBIR MEL KELUAR >> | Tarikh Terima                 | 2017-02-21                               |       |           |                       |                       |
| E Dorong A                | Traking No                    | ABC123                                   |       |           |                       |                       |
| Durang A                  | Nama Staf                     | MOHD AZWAN BIN ALLEH                     |       |           |                       |                       |
| •                         | Penerima                      | 840813125655                             |       |           |                       |                       |
| ♠ PENTADBIR SETEM >>      | Catatan                       | BUNGKUSAN BESAR                          |       |           |                       |                       |
| E Setem                   | Hantar Wakil?                 |                                          |       |           |                       |                       |
|                           | Nama Wakil                    |                                          |       |           |                       |                       |
| ▲ LAPORAN >>              |                               |                                          |       |           |                       |                       |
|                           | Status Mel                    |                                          |       |           |                       |                       |
| ≡ Penggunaan Setem        | Belum Diambil                 |                                          |       | ~         |                       |                       |
|                           | Tarikh Diambil                |                                          |       |           |                       |                       |
|                           |                               |                                          |       |           |                       |                       |
|                           | Cara Ambil                    |                                          |       |           |                       |                       |
|                           | - Sila Pilih -                |                                          |       | ~         |                       |                       |
|                           | Simpan                        |                                          |       |           |                       |                       |

2. Kemaskini status Mel, tarikh mel dituntut dan cara ambil. Klik butang Simpan setelah selesai.

| Sistem Pengurusan Mel     |            |                  |                       |            | Utama     | Mel Masuk    | Mel Keluar (Borang A) | Logout (840813125655) |                 |
|---------------------------|------------|------------------|-----------------------|------------|-----------|--------------|-----------------------|-----------------------|-----------------|
|                           |            |                  |                       |            |           |              |                       |                       |                 |
| ♠ PENTADBIR MEL MASUK >>  | Utama »    | Daftar Mel Kelua | r » Senarai Mel Masuk |            |           |              |                       |                       |                 |
| 🚔 Daftar Mel Masuk        | Senar      | ai Mel Ma        | asuk                  |            |           |              |                       |                       |                 |
| I≣ Senarai Mel Masuk      | Carian Mel | Masuk            |                       |            |           |              |                       |                       |                 |
| 🛦 Daftar Mel Keluar       |            |                  |                       |            |           |              |                       | Displaying 1-         | -1 of 1 result. |
|                           | Mel ID     | Jenis Mel        | Tarikh Terima         | Traking No | Nama Staf |              | Catatan               | Status Mel            |                 |
| ♠ PENTADBIR MEL KELUAR >> | 1          | Pos Laju         | 2017-02-21            | ABC123     | MOHD AZW  | AN BIN ALLEH | BUNGKUSAN BESA        | R Telah Diambil       | 1               |

#### STAF (PENERIMA MEL)

Maklumat yang telah dimasukkan oleh Unit Pos akan diterima oleh penerima. Notifikasi emel juga akan dihantar kepada penerima.

| Sistem Pengurusan Mel    | istem Pengurusan Mel |                    |               |             | Mel Masuk | Mel Keluar (Borang A) | Logout (840813125655) |                  |
|--------------------------|----------------------|--------------------|---------------|-------------|-----------|-----------------------|-----------------------|------------------|
|                          |                      |                    |               |             |           |                       |                       |                  |
| ♠ PENTADBIR MEL MASUK >> | Utama » I            | Vel Masuk » Manage |               |             |           |                       |                       |                  |
| 🚍 Daftar Mel Masuk       | Mel Ma               | asuk Anda          |               |             |           |                       |                       |                  |
| I≣ Senarai Mel Masuk     |                      |                    |               |             |           |                       |                       |                  |
| A Daftar Mel Keluar      | Malup                | Ionic Mol          | Tarikh Tarima | Traking No. | Catatar   |                       | Displaying            | 1-1 of 1 result. |
|                          | 1                    | Pos Laju           | 2017-02-21    | ABC123      | BUNGK     | USAN BESAR            | Belum Diambil         | 1                |
| PENTADBIR MEL KELUAR >>  |                      |                    |               |             |           |                       |                       |                  |

1. Penerima perlu menyemak dan memastikan maklumat mel yang diterima adalah betul.

| Sistem Pengurusan Mel     |                             |                           | Utama   | Mel Masuk | Mel Keluar (Borang A) | Logout (840813125655) |  |
|---------------------------|-----------------------------|---------------------------|---------|-----------|-----------------------|-----------------------|--|
|                           |                             |                           |         |           |                       |                       |  |
| ♠ PENTADBIR MEL MASUK >>  | Utama » Mel Masuk » 1 » Reł | kod Mel                   |         |           |                       |                       |  |
| 🖆 Daftar Mel Masuk        | Rekod Mel Masu              | k 1                       |         |           |                       |                       |  |
| 🔳 Senarai Mel Masuk       | Fields with * are required. |                           |         |           |                       |                       |  |
| 🛦 Daftar Mel Keluar       | Mel ID                      | 1                         |         |           |                       |                       |  |
|                           | Jenis Mel                   | Pos Laju                  |         |           |                       |                       |  |
| A PENTADBIR MEL KELUAR >> | Tarikh Terima               | 2017-02-21                |         |           |                       |                       |  |
| 🖀 Borang A                | Traking No<br>Catatan       | ABC123<br>BUNGKUSAN BESAR |         |           |                       |                       |  |
|                           | Status Mel                  | Belum Diambil             |         |           |                       |                       |  |
| ♠ PENTADBIR SETEM >>      | Tarikh Diambil              |                           |         |           |                       |                       |  |
| I≣ Setem                  |                             |                           |         |           |                       |                       |  |
| ♠ LAPORAN >>              | Sila lengkapkan             | maklumat dibawah s        | sekiran | ya mengh  | antar wakil           |                       |  |
| I≣ Penggunaan Setem       | Sila Pilih                  |                           |         | *         |                       |                       |  |
|                           | Nama Wakil                  |                           |         |           |                       |                       |  |
|                           | - Sila Pilih -              |                           |         | ~         |                       |                       |  |
|                           | Simpan                      |                           |         |           |                       |                       |  |

2. Sekiranya maklumat betul, penerima boleh terus ke Unit Pos atau menghantar wakil dengan mengisi maklumat wakil. Hanya penerima dan wakil yang dihantar sahaja boleh menuntut mel di Unit Pos.

#### MEL KELUAR

#### **STAF (PEMOHON)**

Mel Keluar adalah fungsi di mana staf memohon khidmat Unit Pos untuk menghantar mel yang berkaitan dengan tugas rasmi sahaja.

| Sistem Pengurusan Mel     | Utam                                                 | a Mel Ma                                           | asuk Mel Keluar (Boran | g A) Logout (840813125655) |             |                          |                               |                |  |  |
|---------------------------|------------------------------------------------------|----------------------------------------------------|------------------------|----------------------------|-------------|--------------------------|-------------------------------|----------------|--|--|
|                           |                                                      |                                                    |                        |                            |             |                          |                               |                |  |  |
| ♠ PENTADBIR MEL MASUK >>  | Utama » Mel                                          | Utama » Mel Keluar (Borang A) » Senaral Permohonan |                        |                            |             |                          |                               |                |  |  |
| 🚔 Daftar Mel Masuk        | Senarai Permohonan Perkhidmatan Mel Rasmi (Borang A) |                                                    |                        |                            |             |                          |                               |                |  |  |
| 🔳 Senarai Mel Masuk       | Permohonan Ba                                        | aru                                                |                        |                            |             |                          |                               |                |  |  |
| ★ Daftar Mel Keluar       | Carian Rekod                                         |                                                    |                        |                            |             |                          |                               |                |  |  |
| ♠ PENTADBIR MEL KELUAR >> | Kod Mel Jer                                          | nis Khidmat Mel                                    | Tarikh Mohon           | Tarikh Kelulusan Ketua JI  | FPIU Tariki | h Unit Mel Terima Borang | Tarikh Penerimaan Pejabat Pos | Papar<br>Rekod |  |  |
| 🚍 Borang A                | No results four                                      | nd.                                                |                        |                            |             |                          |                               |                |  |  |

1. Klik pada Permohonan Baru untuk membuat permohonan perkhidmatan mel rasmi.

| Sistem Pengurusan Mel     |                                                                | Utama   | Mel Masuk | Mel Keluar (Borang A) | Logout (840813125655) |
|---------------------------|----------------------------------------------------------------|---------|-----------|-----------------------|-----------------------|
|                           |                                                                |         |           |                       |                       |
| ♠ PENTADBIR MEL MASUK >>  | Utama » Mel Keluar (Borang A) » Permohonan Baru                |         |           |                       |                       |
| 🚔 Daftar Mel Masuk        | Kembali ke Senarai Permohonan                                  |         |           |                       |                       |
| I Senarai Mel Masuk       | Borang Permohonan Perkhidmatan M                               | el Rası | ni        |                       |                       |
| ★ Daftar Mel Keluar       | Pos Laju/Pos Berdaftar/Setem Franking/Setem/Serahan Tangan LPU |         |           |                       |                       |
| ♠ PENTADBIR MEL KELUAR >> | Fields with * are required.                                    |         |           |                       |                       |
| 🖀 Borang A                | Jenis Khidmat Mel<br>Pos Laju                                  |         | *         |                       |                       |
| ♠ PENTADBIR SETEM >>      |                                                                |         |           |                       |                       |
| i≣ Setem                  | Simpan & Teruskan                                              |         |           |                       |                       |

- 2. Pilih Jenis Khidmat Mel yang diperlukan. Klik butang Simpan & Teruskan.
- 3. Sistem akan memaparkan borang seperti di bawah.

| Sistem Pengurusan Mel           | Utama Mel Masuk Mel Keluar (Borang A) Logout (840813125655)                                                           |  |  |  |  |  |  |  |  |
|---------------------------------|----------------------------------------------------------------------------------------------------|--|--|--|--|--|--|--|--|
|                                 |                                                                                                    |  |  |  |  |  |  |  |  |
| ♠ PENTADBIR MEL MASUK >>        | Utama » Mel Keluar (Borang A) » Permohonan Baru                                                                       |  |  |  |  |  |  |  |  |
| 🚔 Daftar Mel Masuk              | Kembali ke senarai permohonan                                                                                         |  |  |  |  |  |  |  |  |
| 🔳 Senarai Mel Masuk             | Borang Permohonan Perkhidmatan Mel Rasmi - Maklumat Penerima                                                          |  |  |  |  |  |  |  |  |
| 🛦 Daftar Mel Keluar             | Fields with * are required.<br>Jenis Khidmat Mel                                                                      |  |  |  |  |  |  |  |  |
| ♠ PENTADBIR MEL KELUAR >>       | Pos Laju                                                                                                    |  |  |  |  |  |  |  |  |
| 🖀 Borang A                      | JFPIU<br>BAHAGIAN PENGURUSAN MAKLUMAT                                                                                 |  |  |  |  |  |  |  |  |
| ♠ PENTADBIR SETEM >> IIII Setem | Tambah Maklumat Penerima                                                                                              |  |  |  |  |  |  |  |  |
|                                 | Bil Nama Penerima Alamat Penerima Lokasi Jenis Barang No.Doket Pos Laju/ Pos Berdaftar Tarikh Hantar Status Pos Buang |  |  |  |  |  |  |  |  |
| ♠ LAPORAN >>                    | No results found.                                                                                                    |  |  |  |  |  |  |  |  |
| 🔳 Penggunaan Setem              | Nyatakan kod kelulusan peruntukan akaun amanah/geran penyelidikan (jika berkenaan):                                   |  |  |  |  |  |  |  |  |
|                                 |                                                                                                    |  |  |  |  |  |  |  |  |
|                                 | Nyatakan jenis barang yang dihantar sekiranya bungkusan adalah melebihi 30kg (jika berkenaan):                        |  |  |  |  |  |  |  |  |
|                                 | ,a,                                                                                                    |  |  |  |  |  |  |  |  |

4. Untuk menambah maklumat penerima mel, klik pada Tambah Maklumat Penerima.

| •                         | Mozilla Firefox             | -                | □ × |   |
|---------------------------|-----------------------------|------------------|-----|---|
| i localhost/mel/index.php | ?r=item_a/create&mel_a_id=9 | - 🐵 <del>-</del> |     | • |
| Tambah Maki               | umat Penerima               |                  |     |   |
| Nama Penerima             | NAZRI                       |                  |     | 1 |
| Alamat Penerima           | UNS.KAL                     |                  |     |   |
| Lokasi                    | Dalam Negara                |                  |     |   |
| Jenis Barang              | Bungkusan                   |                  |     |   |
| Simpan                    |                             |                  |     |   |

- 5. Masukkan nama penerima, alamat, lokasi dan jenis barang. Klik butang simpan. Maklumat penerima berlainan boleh juga ditambah bermula dengan langkah 4.
- 6. Nyatakan kod kelulusan peruntukan akaun amanah/geran penyelidikan (jika berkenaan).
- 7. Nyatakan jenis barang yang dihantar sekiranya bungkusan adalah melebihi 30kg (jika berkenaan).

| Sistem Pengurusan Mel     |                                        |                                     |                       |                 | Utama             | Mel Masuk      | Mel Keluar (Borang A)  | ar (Borang A) Logout (840 |              |                 |  |  |  |  |
|---------------------------|----------------------------------------|-------------------------------------|-----------------------|-----------------|-------------------|----------------|------------------------|---------------------------|--------------|-----------------|--|--|--|--|
|                           |                                        |                                     |                       |                 |                   |                |                        |                           |              |                 |  |  |  |  |
| PENTADBIR MEL MASUK >>    | Uta                                    | ama » Mel Keluar (Bor               | ang A) » Permohonan E | Baru            |                   |                |                        |                           |              |                 |  |  |  |  |
| 🖆 Daftar Mel Masuk        | Keml                                   | oali ke senarai permoi              | honan                 |                 |                   |                |                        |                           |              |                 |  |  |  |  |
| E Senarai Mel Masuk       | Bo                                     | rang Permo                          | honan Perk            | hidmatan        | Mel Rasm          | ni - Makl      | umat Penerim           | a                         |              |                 |  |  |  |  |
| A Daftar Mel Keluar       | Field                                  | with * are required.<br>Khidmat Mel |                       |                 |                   |                |                        |                           |              |                 |  |  |  |  |
| ♠ PENTADBIR MEL KELUAR >> | Po                                     | Pos Laju 🗸                          |                       |                 |                   |                |                        |                           |              |                 |  |  |  |  |
| 🖀 Borang A                | JFPIU<br>BAHAGIAN PENGURUSAN MAKLUMAT  |                                     |                       |                 |                   |                |                        |                           |              |                 |  |  |  |  |
| ♠ PENTADBIR SETEM >>      |                                        |                                     |                       |                 |                   |                |                        |                           |              |                 |  |  |  |  |
| I≣ Setem                  | Tamb                                   | ah Maklumat Penerim                 | a                     |                 |                   |                |                        |                           | Displaving 1 | -1 of 1 result. |  |  |  |  |
| ♠ LAPORAN >>              | Bil                                    | Nama Penerima                       | Alamat Penerima       | Lokasi          | Jenis Barang      | No.Doket Po    | os Laju/ Pos Berdaftar | Tarikh Hantar             | Status Pos   | Buang           |  |  |  |  |
| III Penggunaan Setem      | 1                                      | NAZRI                               | UMS-KAL               | Dalam Negara    | Bungkusan         |                |                        |                           | Baru         | *               |  |  |  |  |
|                           | Nyat                                   | akan kod kelulusan                  | peruntukan akaun a    | amanah/geran pe | enyelidikan (jika | berkenaan):    |                        |                           |              |                 |  |  |  |  |
|                           | KO                                     | 0123                                |                       |                 |                   |                |                        |                           |              |                 |  |  |  |  |
|                           | Nyat                                   | akan jenis barang y                 | vang dihantar sekirai | nya bungkusan a | idalah melebihi   | 30kg (jika ber | kenaan):               |                           |              |                 |  |  |  |  |
|                           | Bungkusan berbalut kertas warna coklat |                                     |                       |                 |                   |                |                        |                           |              |                 |  |  |  |  |
|                           | Har                                    | ntar                                |                       |                 |                   |                |                        |                           |              |                 |  |  |  |  |

8. Klik butang hantar. Sistem akan memaparkan maklumat yang telah diisi di dalam borang.

| Sistem Pengurusan Mel     |                     |                                          |                         |                                         | Utama       | Mel Masuk | Mel Keluar (Borang A)        | Logout (84081312565 | 5)         |  |  |  |
|---------------------------|---------------------|------------------------------------------|-------------------------|-----------------------------------------|-------------|-----------|------------------------------|---------------------|------------|--|--|--|
|                           |                     |                                          |                         |                                         |             |           |                              |                     |            |  |  |  |
| ♠ PENTADBIR MEL MASUK >>  | Uta                 | ma » Mel Keluar (Borai                   | ng A) » Permohonan Baru | I                                       |             |           |                              |                     |            |  |  |  |
| 🚍 Daftar Mel Masuk        | Per                 | mohonan P                                | erkhidmatan             | Mel Rasmi                               |             |           |                              |                     |            |  |  |  |
| I≣ Senarai Mel Masuk      | Jeni                | s Khidmat Mel                            | Pos Laju                |                                         |             |           |                              |                     |            |  |  |  |
| A Daftar Mel Keluar       |                     |                                          |                         |                                         |             |           |                              |                     |            |  |  |  |
| ♠ PENTADBIR MEL KELUAR >> | Maklu               | mat Penerima                             |                         |                                         |             |           |                              |                     |            |  |  |  |
| 🖀 Borang A                | Bil                 | Nama Penerima                            | Alamat Penerima         | Lokasi                                  | Jenis Barar | ng No.Do  | oket Pos Laju/ Pos Berdaftar | r Tarikh Hantar     | Status Pos |  |  |  |
|                           | 1                   | NAZRI                                    | UMS-KAL                 | Dalam Negara                            | Bungkusan   |           |                              |                     | Baru       |  |  |  |
| ♠ PENTADBIR SETEM >>      |                     |                                          |                         |                                         |             |           |                              |                     |            |  |  |  |
| E Setem                   | Kod                 | kelulusan                                | KOD123                  | K0D123                                  |             |           |                              |                     |            |  |  |  |
| ♠ LAPORAN >>              | peru<br>ama<br>peny | intukan akaun<br>inah/geran<br>yelidikan |                         |                                         |             |           |                              |                     |            |  |  |  |
| I≣ Penggunaan Setem       | Jeni<br>diha        | s barang yang<br>intar sekiranya         | Bungkusan berbalu       | Bungkusan berbalut kertas warna coklat. |             |           |                              |                     |            |  |  |  |
|                           | bung                | gkusan adalah<br>ebihi 30kg              |                         |                                         |             |           |                              |                     |            |  |  |  |
|                           | Taril               | kh Mohon                                 | 21-02-2017 2:18:21      |                                         |             |           |                              |                     |            |  |  |  |
|                           |                     |                                          |                         |                                         |             |           |                              |                     |            |  |  |  |
|                           | Kemb                | ali ke senarai permoho                   | onan                    |                                         |             |           |                              |                     |            |  |  |  |

9. Klik pada Kembali ke senarai permohonan untuk melihat kembali senarai permohonan.

| Sistem Pengurusan Mel     |              |                      |                        | Utama                           | Mel Masuk           | Mel Keluar (Borang A)  | Logout (840813125655)          |                |  |  |
|---------------------------|--------------|----------------------|------------------------|---------------------------------|---------------------|------------------------|--------------------------------|----------------|--|--|
|                           |              |                      |                        |                                 |                     |                        |                                |                |  |  |
| ♠ PENTADBIR MEL MASUK >>  | Utama        | » Mel Keluar (Borang | A) » Senarai Permoho   | nan                             |                     |                        |                                |                |  |  |
| 🖆 Daftar Mel Masuk        | Sena         | rai Permoh           | onan Perkhi            | idmatan Mel Rasr                | ni (Boraı           | ng A)                  |                                |                |  |  |
| 🔳 Senarai Mel Masuk       | Permoho      | nan Baru             |                        |                                 |                     | •                      |                                |                |  |  |
| A Daftar Mel Keluar       | Carian Rekod |                      |                        |                                 |                     |                        |                                |                |  |  |
| ♠ PENTADBIR MEL KELUAR >> | Kod<br>Mel   | Jenis Khidmat<br>Mel | Tarikh Mohon           | Tarikh Kelulusan Ketua<br>JFPIU | Tarikh Un<br>Borang | it Mel Terima Ta<br>Po | arikh Penerimaan Pejabat<br>os | Papar<br>Rekod |  |  |
| 🖀 Borang A                | 9            | Pos Laju             | 2017-02-21<br>02:18:21 |                                 |                     |                        |                                | ۵ 🖍            |  |  |
| ♠ PENTADBIR SETEM >>      |              |                      |                        |                                 |                     |                        |                                |                |  |  |
| III Setem                 |              |                      |                        |                                 |                     |                        |                                |                |  |  |
| ▲ LAPORAN >>              |              |                      |                        |                                 |                     |                        |                                |                |  |  |
| III Penggunaan Setem      |              |                      |                        |                                 |                     |                        |                                |                |  |  |

10. Apabila unit pos telah menerima dan menghantar mel ke Pejabat Pos, staf boleh menyemak No.Doket Pos Laju/ Pos Berdaftar dan tarikh mel dihantar.

| Sistem Pengurusan Mel     |                                                                              |                                                       |                         |                                           | Utama M      | el Masuk | Mel Keluar (Borang A)       | Logout (84081312565 | 5)           |  |
|---------------------------|------------------------------------------------------------------------------|-------------------------------------------------------|-------------------------|-------------------------------------------|--------------|----------|-----------------------------|---------------------|--------------|--|
|                           |                                                                              |                                                       |                         |                                           |              |          |                             |                     |              |  |
| ♠ PENTADBIR MEL MASUK >>  | Uta                                                                          | ma » Mel Keluar (Bora                                 | ng A) » Permohonan Baru | 1                                         |              |          |                             |                     |              |  |
| 🖆 Daftar Mel Masuk        | Per                                                                          | mohonan P                                             | erkhidmatan             | Mel Rasmi                                 |              |          |                             |                     |              |  |
| E Senarai Mel Masuk       | len                                                                          | s Khidmat Mel                                         | Pos Laiu                |                                           |              |          |                             |                     |              |  |
| A Daftar Mel Keluar       | aciiis viimiinar ladii ii na rafn                                            |                                                       |                         |                                           |              |          |                             |                     |              |  |
| ♠ PENTADBIR MEL KELUAR >> | Maklumat Penerima                                                            |                                                       |                         |                                           |              |          |                             |                     |              |  |
| 🖀 Borang A                | Bil                                                                          | Nama Penerima                                         | Alamat Penerima         | Lokasi                                    | Jenis Barang | No.Dol   | ket Pos Laju/ Pos Berdaftar | Tarikh Hantar       | Status Pos   |  |
|                           | 1                                                                            | NAZRI                                                 | UMS-KAL                 | Dalam Negara                              | Bungkusan    | EN123    | 45MY                        | 2017-02-21          | Telah Hantar |  |
| ♠ PENTADBIR SETEM >>      |                                                                              |                                                       |                         |                                           |              |          |                             |                     |              |  |
| I APORAN >>               | Kod<br>peri<br>ama                                                           | kelulusan<br>untukan akaun<br>unah/geran<br>velidikan | KOD123                  | KOD 123                                   |              |          |                             |                     |              |  |
|                           | len                                                                          | s harang yang                                         | Bungkusan berbalu       | t kertas warna coklat                     |              |          |                             |                     |              |  |
| ≡ Penggunaan Setem        | Jenis barang yang<br>dihantar sekiranya<br>bungkusan adalah<br>melebihi 30kg |                                                       |                         | Duriykusali verivalu kertas walna uvival. |              |          |                             |                     |              |  |
|                           | Tari                                                                         | kh Mohon                                              | 21-02-2017 2:18:21      | 2017 2:18:21                              |              |          |                             |                     |              |  |
|                           | Kemb                                                                         | ali ke senarai permoho                                | onan                    |                                           |              |          |                             |                     |              |  |

# PENTADBIR (UNIT POS)

Apabila staf telah menghantar borang permohonan, tugas unit pos adalah mengemaskini maklumat dengan memasukkan No.Doket Pos Laju/ Pos Berdaftar dan tarikh mel dihantar ke Pejabat Pos.

| Sistem Pengurusan Mel     |     |                  |                      |                  | Uta             | ma Mel Masuk                  | Mel Keluar (Borang A)   | Logout (84    | 0813125655 | þ                  |
|---------------------------|-----|------------------|----------------------|------------------|-----------------|-------------------------------|-------------------------|---------------|------------|--------------------|
|                           |     |                  |                      |                  |                 |                               |                         |               |            |                    |
| ♠ PENTADBIR MEL MASUK >>  | U   | ama » Pengurusan | Borang A » Senarai M | laklumat Penerim | а               |                               |                         |               |            |                    |
| 🚔 Daftar Mel Masuk        | Se  | narai Mak        | lumat Pene           | rima             |                 |                               |                         |               |            |                    |
| I Senarai Mel Masuk       | 00  |                  |                      |                  |                 |                               |                         |               |            |                    |
| ★ Daftar Mel Keluar       |     |                  |                      |                  |                 |                               |                         |               | Displayin  | g 1-1 of 1 result. |
|                           | Bil | Nama<br>Penerima | Alamat<br>Penerima   | Lokasi           | Jenis<br>Barang | No.Doket Pos Laj<br>Berdaftar | u/ Pos Tarikh<br>Hantar | Status<br>Pos | Papar      | Kemaskini          |
| ♠ PENTADBIR MEL KELUAR >> | 1   | NAZRI            | UMS-KAL              | Dalam            | Bungkusan       |                               |                         | Baru          | ٩          |                    |
| 🖀 Borang A                |     |                  |                      | Negara           |                 |                               |                         |               |            |                    |
|                           |     |                  |                      |                  |                 |                               |                         |               |            |                    |
| ♠ PENTADBIR SETEM >>      |     |                  |                      |                  |                 |                               |                         |               |            |                    |

1. Klik pada butang kemaskini untuk memasukkan maklumat.

| Sistem Pengurusan Mel     |                                                                | Utama        | Mel Masuk | Mel Keluar (Borang A) | Logout (840813125655) |
|---------------------------|----------------------------------------------------------------|--------------|-----------|-----------------------|-----------------------|
|                           |                                                                |              |           |                       |                       |
| ♠ PENTADBIR MEL MASUK >>  | Utama » Pengurusan Borang A » Senarai Maklumat Penerima » Kema | skini Maklum | at » 8    |                       |                       |
| 🖀 Daftar Mel Masuk        | Kemaskini Maklumat Penerima - #8                               |              |           |                       |                       |
| E Senarai Mel Masuk       | Fields with * are required.                                    |              |           |                       |                       |
| 🛦 Daftar Mel Keluar       | Mel A<br>9                                                     |              |           |                       |                       |
| ♠ PENTADBIR MEL KELUAR >> | Nama Penerima                                                  |              |           |                       |                       |
| 🖀 Borang A                | NAZRI<br>Alamat Penerima                                       |              |           |                       |                       |
| ♠ PENTADBIR SETEM >>      | UMS-KAL                                                        |              |           |                       |                       |
| i≣ Setem                  |                                                                |              |           | .11                   |                       |
|                           | Mel Lokasi                                                     |              |           |                       |                       |
| ♠ LAPORAN >>              | Dalam Negara                                                   |              | >         |                       |                       |
| E Penggunaan Setem        | Mel Jenis<br>Pos Berdaftar                                     |              | ~         |                       |                       |
|                           | No.Doket Pos Laju/ Pos Berdaftar                               |              |           |                       |                       |
|                           | Tarikh Hantar                                                  |              |           |                       |                       |
|                           | Status Pos                                                     |              |           |                       |                       |
|                           | Baru                                                           |              | *         |                       |                       |
|                           | Tarikh Penerimaan Oleh Penerima (Kampus UMS Sahaja)            |              |           |                       |                       |
|                           | Simpan                                                         |              |           |                       |                       |

2. Setelah maklumat No.Doket Pos Laju/ Pos Berdaftar dan tarikh hantar dimasukkan, klik pada simpan. Staf (pemohon) akan menerima No.Doket Pos Laju/ Pos Berdaftar yang telah dimasukkan di dalam sistem.

### KELULUSAN MEL KELUAR OLEH KETUA JFPIU

Kelulsuan mel Keluar adalah fungsi di mana ketua JFPIU akan menyemak permohonan mel keluar oleh staf dan membuat kelulusan untuk membenarkan permohonan atau tidak.

1. Klik pada Kelulusan Mel Keluar untuk melihat senarai permohonan mel keluar oleh staf.

| Sistem Pengurusan Mel  |              | U                                                  | tama Mel Masuk Pe | rmohonan Mel Keluar | Kelulusan Mel Keluar | Logout (840813125655) |                      |  |  |  |  |  |  |
|------------------------|--------------|----------------------------------------------------|-------------------|---------------------|----------------------|-----------------------|----------------------|--|--|--|--|--|--|
|                        |              |                                                    |                   |                     |                      |                       |                      |  |  |  |  |  |  |
| ♠ PENTADBIR >>         | Utama » M    | Utama » Mel Keluar (Borang A) » Senarai Permohonan |                   |                     |                      |                       |                      |  |  |  |  |  |  |
| 🚔 Daftar Mel Masuk     | Senara       | i Permohonan Per                                   | khidmatan Mel     | Keluar              |                      |                       |                      |  |  |  |  |  |  |
| 🖀 Senarai Mel Masuk    | Carian Rekoo | 1<br>1                                             |                   |                     |                      |                       |                      |  |  |  |  |  |  |
| 🖀 Kemaskini Mel Masuk  | Kod Mel      | Nama Pemohon                                       | Jenis Khidmat Mel | Tarikh Mohon        | Tarikh Kelulusa      | an Ketua JFPIU        | Sahkan<br>Permohonan |  |  |  |  |  |  |
| F Kemaskini Mel Keluar | 9            | MOHD AZWAN BIN ALLEH                               | Pos Laju          | 2017-02-21 02:18:21 |                      |                       | 1                    |  |  |  |  |  |  |
| I≣ Pengurusan Setem    |              |                                                    |                   |                     |                      |                       |                      |  |  |  |  |  |  |
| ♠ LAPORAN >>           |              |                                                    |                   |                     |                      |                       |                      |  |  |  |  |  |  |
| 🔳 Penggunaan Setem     |              |                                                    |                   |                     |                      |                       |                      |  |  |  |  |  |  |

2. Klik pada butang Sahkan Permohonan untuk memaparkan rekod permohonan staf yang lengkap.

| Sistem Pengurusan Mel |                                           |                                                                  | Utama                    | Mel Masuk                               | Permohonan Me | Keluar Kelulusan Mel Keluar    | Logout (8408131256 | 55)          |  |  |  |
|-----------------------|-------------------------------------------|------------------------------------------------------------------|--------------------------|-----------------------------------------|---------------|--------------------------------|--------------------|--------------|--|--|--|
|                       |                                           |                                                                  |                          |                                         |               |                                |                    |              |  |  |  |
| ♠ PENTADBIR >>        | Uta                                       | ıma » Mel Keluar (Borar                                          | ıg A) » Kelulusan Permoh | ionan                                   |               |                                |                    |              |  |  |  |
| 🚔 Daftar Mel Masuk    | Kemb                                      | ali ke senarai permoho                                           | nan                      |                                         |               |                                |                    |              |  |  |  |
| 🚍 Senarai Mel Masuk   | Bo                                        | rang Permoh                                                      | ionan Perkhi             | dmatan Me                               | el Rasmi -    | Maklumat Permoho               | onan               |              |  |  |  |
| 🖀 Kemaskini Mel Masuk | Fields                                    | with * are required.                                             |                          |                                         |               |                                |                    |              |  |  |  |
| - Kamadini Mal Kaluar | Nan                                       | na Pemohon                                                       | MOHD AZWAN BIN A         | LLEH                                    |               |                                |                    |              |  |  |  |
|                       | Jen                                       | is Khidmat Mel                                                   | Pos Laju                 |                                         |               |                                |                    |              |  |  |  |
| I≣ Pengurusan Setem   | Maklumat Penerima                         |                                                                  |                          |                                         |               |                                |                    |              |  |  |  |
| A LAPORAN >>          | Bil                                       | Nama Penerima                                                    | Alamat Penerima          | Lokasi                                  | Jenis Barang  | No.Doket Pos Laju/ Pos Berdaft | ar Tarikh Hantar   | Status Pos   |  |  |  |
| I Penggunaan Setem    | 1                                         | NAZRI                                                            | UMS-KAL                  | Dalam Negara                            | Bungkusan     | EN12345MY                      | 2017-02-21         | Telah Hantar |  |  |  |
|                       |                                           |                                                                  |                          |                                         |               |                                |                    |              |  |  |  |
|                       | Kod<br>peru<br>ama<br>pen                 | kelulusan<br>untukan akaun<br>anah/geran<br>yelidikan            | KOD123                   | K0D123                                  |               |                                |                    |              |  |  |  |
|                       | Jeni<br>diha<br>bun<br>mel                | is barang yang<br>antar sekiranya<br>gkusan adalah<br>ebihi 30kg | Bungkusan berbalut       | Bungkusan berbalut kertas warna coklat. |               |                                |                    |              |  |  |  |
|                       | Tari                                      | kh Mohon                                                         | 21-02-2017 2:18:21       |                                         |               |                                |                    |              |  |  |  |
|                       |                                           |                                                                  |                          |                                         |               |                                |                    |              |  |  |  |
|                       | Status Kelulusan Ketua JFPIU Sila Pilih V |                                                                  |                          |                                         |               |                                |                    |              |  |  |  |
|                       | KEN                                       | ASKINI                                                           |                          |                                         |               | _                              |                    |              |  |  |  |

3. Ketua JFPIU hanya perlu memilih Status Kelulusan Ketua JFPIU samaada DILULUSKAN ATAU TIDAK DILULUSKAN.

# 4. Klik butang KEMASKINI untuk simpan.

| Sistem Pengurusan Mel  |                            |                                                                  | Utama                   | Mel Masuk                               | Permohonan Me | Keluar Kelulusan Mel Keluar     | Logout (84081312565 | 55)          |  |  |  |  |
|------------------------|----------------------------|------------------------------------------------------------------|-------------------------|-----------------------------------------|---------------|---------------------------------|---------------------|--------------|--|--|--|--|
|                        |                            |                                                                  |                         |                                         |               |                                 |                     |              |  |  |  |  |
| ♠ PENTADBIR >>         | Uta                        | ıma » Mel Keluar (Borar                                          | ig A) » Permohonan Baru |                                         |               |                                 |                     |              |  |  |  |  |
| 🖆 Daftar Mel Masuk     | Per                        | mohonan Pe                                                       | erkhidmatan             | Mel Rasm                                | i             |                                 |                     |              |  |  |  |  |
| 🖀 Senarai Mel Masuk    | Nam                        | na Pemohon                                                       | MOHD AZWAN BIN A        | LLEH                                    |               |                                 |                     |              |  |  |  |  |
| 🖀 Kemaskini Mel Masuk  | Jeni                       | is Khidmat Mel                                                   | Pos Laju                | Pos Laju                                |               |                                 |                     |              |  |  |  |  |
| F Kemaskini Mel Keluar | Maklu                      | ımat Penerima                                                    |                         |                                         |               |                                 |                     |              |  |  |  |  |
| III Pengurusan Setem   | Bil                        | Nama Penerima                                                    | Alamat Penerima         | Lokasi                                  | Jenis Barang  | No.Doket Pos Laju/ Pos Berdafta | r Tarikh Hantar     | Status Pos   |  |  |  |  |
| ▲ LAPORAN >>           | 1                          | NAZRI                                                            | UMS-KAL                 | Dalam Negara                            | Bungkusan     | EN12345MY                       | 2017-02-21          | Telah Hantar |  |  |  |  |
| I≣ Penggunaan Setem    | Kod<br>peru<br>ama<br>pen  | kelulusan<br>untukan akaun<br>anah/geran<br>yelidikan            | KOD123                  |                                         |               |                                 |                     |              |  |  |  |  |
|                        | Jeni<br>diha<br>bun<br>mel | is barang yang<br>antar sekiranya<br>gkusan adalah<br>ebihi 30kg | Bungkusan berbalut      | Bungkusan berbalut Kertas warna coklat. |               |                                 |                     |              |  |  |  |  |
|                        | Taril                      | kh Mohon                                                         | 21-02-2017 2:18:21      |                                         |               |                                 |                     |              |  |  |  |  |
|                        | Stat<br>JFPI               | us Kelulusan Ketua<br>U                                          | Tidak Diluluskan        |                                         |               |                                 |                     |              |  |  |  |  |
|                        | Taril<br>Jfpi              | kh Kelulusan Ketua<br>u                                          | 27-02-2017 1:16:47      |                                         |               |                                 |                     |              |  |  |  |  |
|                        | Dilu                       | luskan Oleh                                                      | MOHD AZWAN BIN A        | LLEH                                    |               |                                 |                     |              |  |  |  |  |

Kembali ke senarai permohonan

- 5. Sistem akan memaparkan semula permohonan yang telah dikemaskini oleh Ketua JFPIU.
- 6. Klik pada Kembali ke senarai permohonan untuk menyemak dan meluluskan permohonan lain.

| Sistem Pengurusan Mel  |             | U                                   | tama Mel Masuk   | Permohonan Mel Keluar | Kelulusan Mel Keluar | Logout (840813125655) |            |
|------------------------|-------------|-------------------------------------|------------------|-----------------------|----------------------|-----------------------|------------|
|                        |             |                                     |                  |                       |                      |                       |            |
| ♠ PENTADBIR >>         | Utama » M   | lel Keluar (Borang A) » Senarai Per | mohonan          |                       |                      |                       |            |
| 🚍 Daftar Mel Masuk     | Senara      | i Permohonan Per                    | khidmatan M      | al Kaluar             |                      |                       |            |
| 🚍 Senarai Mel Masuk    | Carian Reko | d                                   | Kinumatan M      |                       |                      |                       |            |
| 🚔 Kemaskini Mel Masuk  |             |                                     |                  |                       |                      |                       | Sahkan     |
|                        | Kod Mel     | Nama Pemohon                        | Jenis Khidmat Me | Tarikh Mohon          | Tarikh Kelulus       | an Ketua JFPIU        | Permohonan |
| 🗭 Kemaskini Mel Keluar | 9           | MOHD AZWAN BIN ALLEH                | Pos Laju         | 2017-02-21 02:18:2    | 1 2017-02-27 01:1    | 16:47                 | 1          |
|                        |             |                                     |                  |                       |                      |                       |            |
| Pengurusan Setem       |             |                                     |                  |                       |                      |                       |            |
|                        |             |                                     |                  |                       |                      |                       |            |
| H LAPORAN >>           |             |                                     |                  |                       |                      |                       |            |
| I Penggunaan Setem     |             |                                     |                  |                       |                      |                       |            |